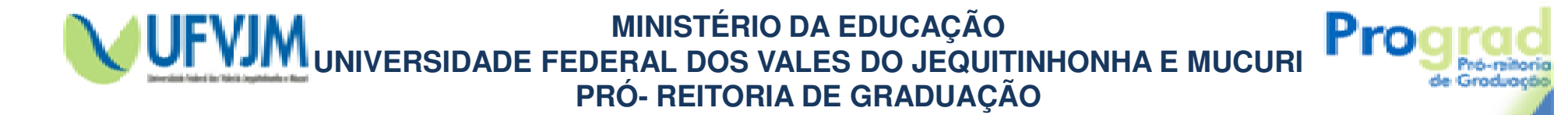

www.prograd.ufvjm.edu.br

## Tutorial de Preenchimento do Questionário do Estudante ENADE 2010.

Divisão de Assuntos Acadêmicos – DAA Telefone: (38) 3532-6059 E-mail: <u>daa@ufvjm.edu.br</u>

> Diamantina – MG Novembro -2010

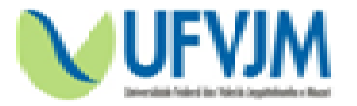

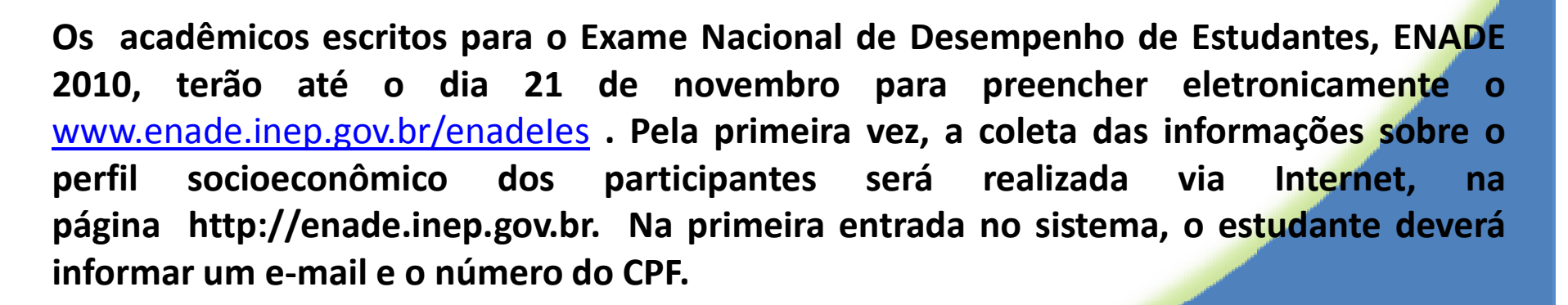

Pro

O acesso será validado por meio do número do documento digitado.

O ato de responder o questionário é extremamente importante para o desenvolvimento da avaliação do ensino superior brasileiro. As informações prestadas na pesquisa subsidiam a construção de indicadores educacionais de qualidade da educação superior, como o Conceito Preliminar de Curso (CPC) e o Índice Geral de Cursos da Instituição (IGC).

As provas do Enade 2010 serão realizadas no dia 21 de novembro.

Para responder ao Questionário do Estudante, acesse: <u>www.enade.inep.gov.br/enadeles</u>

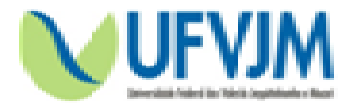

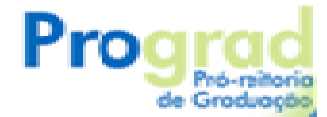

### Para começar a preencher o Questionário, acesse:

# www.enade.inep.gov.br/enadeIes

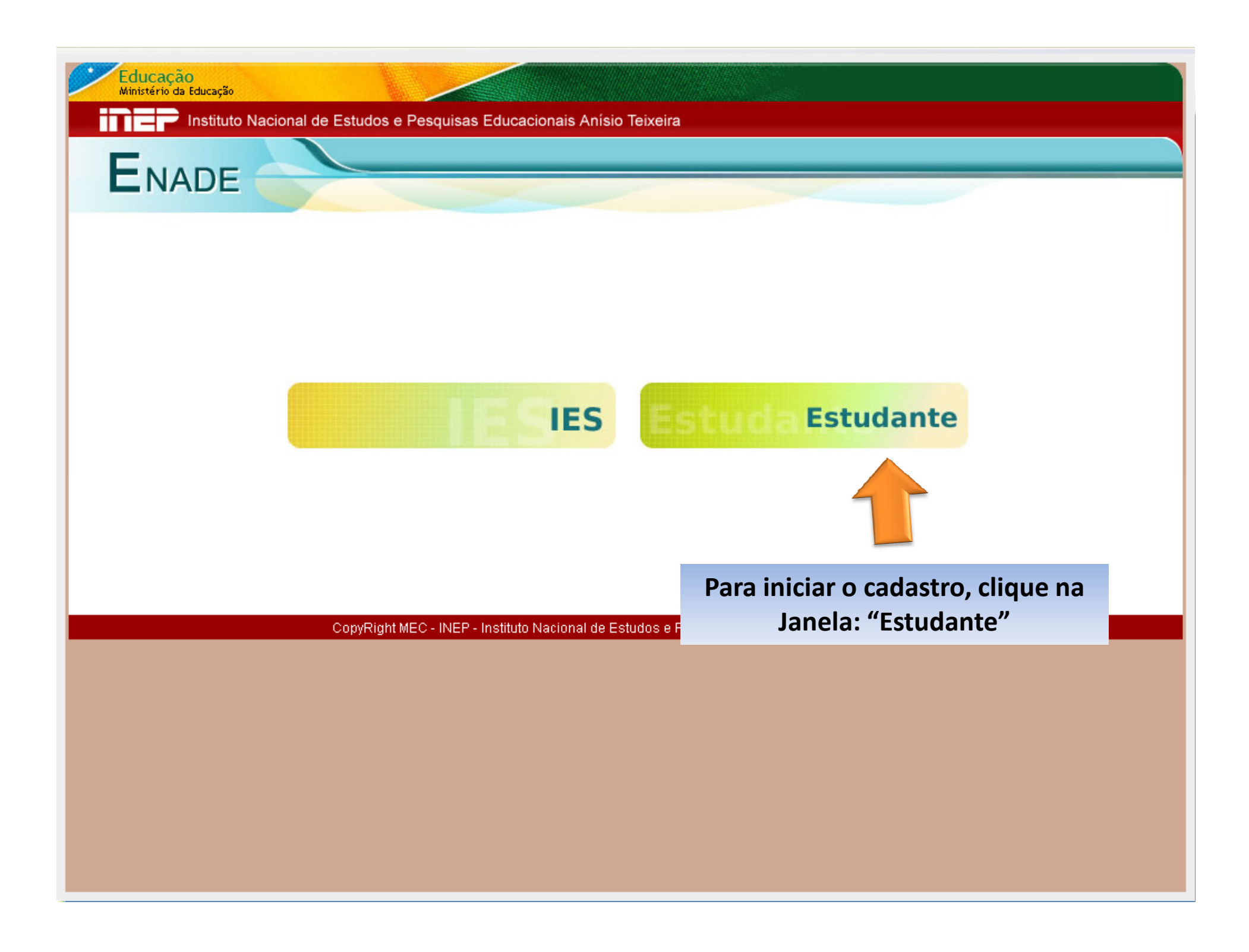

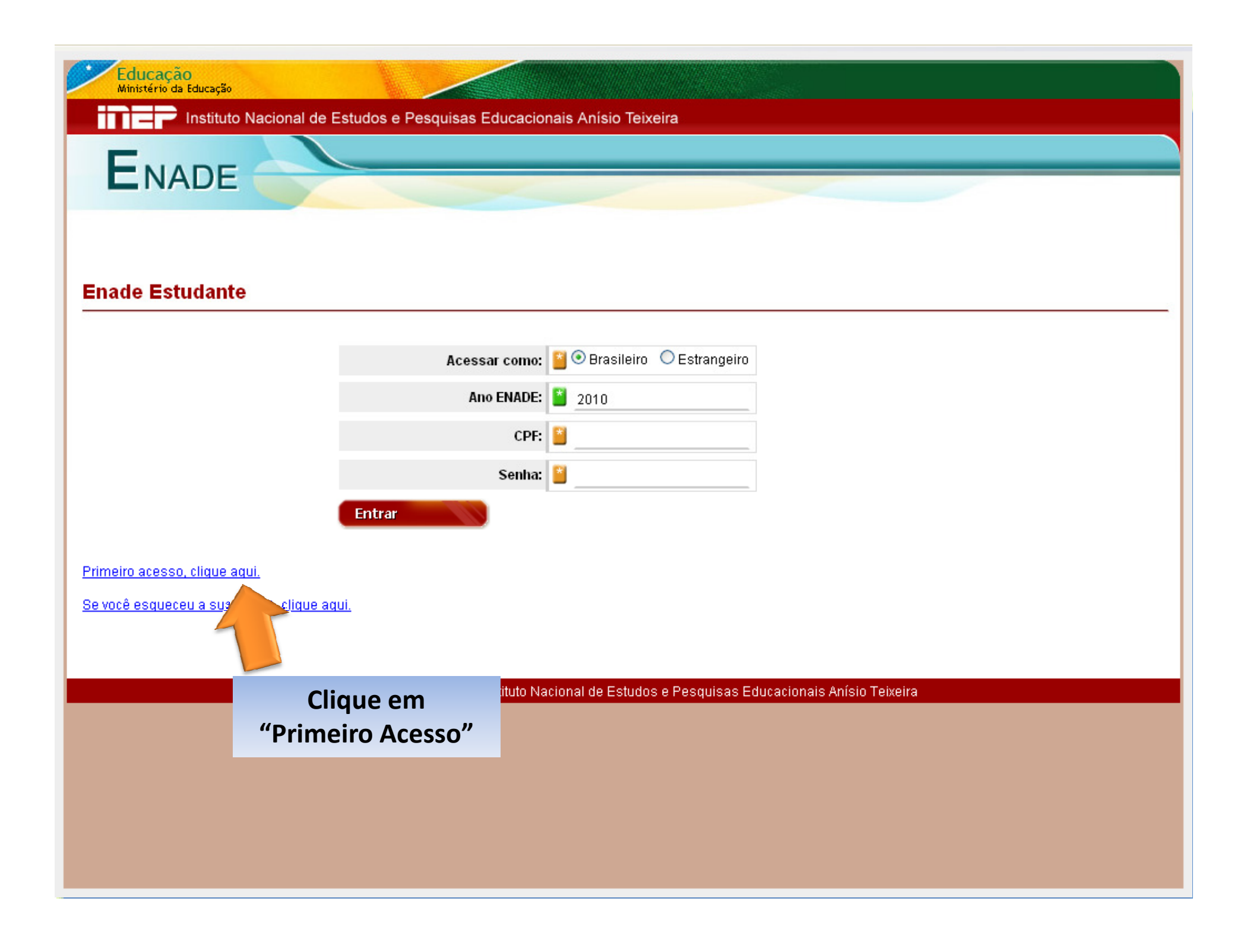

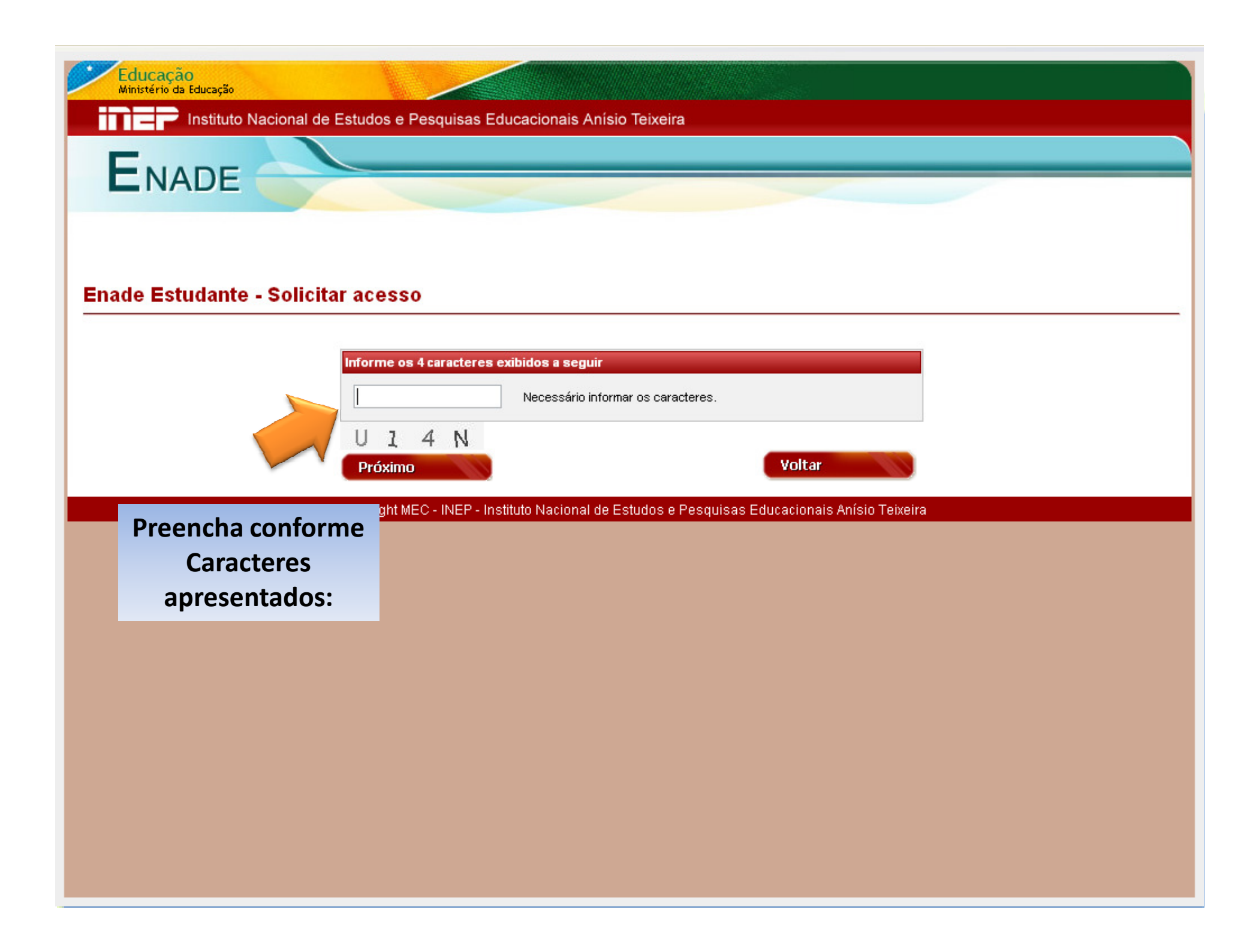

| Educação<br>Ministério da Educação<br>INEP Instituto Nacional de Estudos e Pesquisas Educacio<br>ENADE | nais Anísio Teixeira                               |                        |             |  |
|----------------------------------------------------------------------------------------------------|----------------------------------------------------|------------------------|-------------|--|
| Enade Estudante - Solicitar acesso                                                                     |                                                    |                        |             |  |
| Cadastrar estudante:                                                                                   | 📓 💿 Brasileiro 🛛 Estrangeiro                       |                        |             |  |
| Ano ENADE:                                                                                             | 2010                                               |                        |             |  |
| CPF:                                                                                                   | <b>*</b>                                           |                        | Preencha    |  |
| Email:                                                                                                 | <b> </b>                                           |                        | seus dados: |  |
| Confirmação do email:                                                                                  | <b>*</b>                                           |                        |             |  |
| Cadastrar<br>CopyRight MEC - INEP - Instituto Na                                                       | <b>Voltar</b><br>acional de Estudos e Pesquisas Ed | ucacionais Anísio Teix | eira        |  |
|                                                                                                    |                                                    |                        |             |  |
|                                                                                                    |                                                    |                        |             |  |
|                                                                                                    |                                                    |                        |             |  |

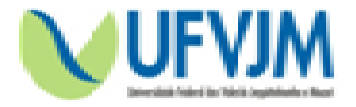

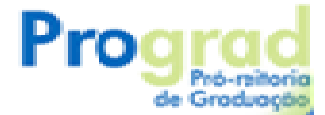

No email que você cadastrou chegará a seguinte mensagem:

Prezado(a) XXX.

Sua solicitação de acesso ao ENADE (2010) foi processada. Para ativá-la, clique em <u>http://enade.inep.gov.br/enadeles/site/estudante/ativarAcesso.seam</u> e informe o seguinte código de ativação:

Atenciosamente,

Equipe ENADE.

Obs.: Caso esta mensagem não chegue em seu email em 24 horas, cadastre outro email de outro servidor de emails e repita o procedimento...

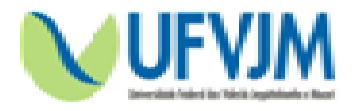

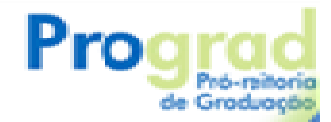

Prezado(a) XXX.

Sua solicitação de acesso ao ENADE (2010) foi processada. Para ativá-la, clique em http://enade.inep.gov.br/enadeles/site/estudante/ativarAcesso.seam enforme o seguinte código de ativação:

Este é o endereço eletrônico que você deverá acessar para, com o seu código de ativação, cadastrar a sua senha.

Equipe ENADE.

Atenciosamente.

OBS.: Abra uma nova janela do seu navegador de internet, copie e cole este endereço eletrônico; Quando abrir a tela, copie e cole o seu código de ativação.

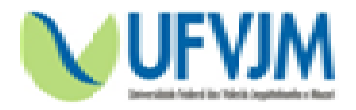

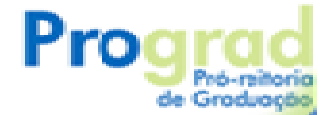

Prezado(a) XXX.

Sua solicitação de acesso ao ENADE (2010) foi processada. Para ativá-la, clique em <u>http://enade.inep.gov.br/enadeIes/site/estudante/ativarAcesso.seam</u> e informe o seguinte código de ativação:

Atenciosamente,

Aqui será apresentado o seu código de Ativação, ele será necessário para você criar sua senha de acesso ao Questionário.

Equipe ENADE.

OBS.: Quando abrir a tela do endereço eletrônico mostrado no slide anterior, copie e cole o seu código de ativação.

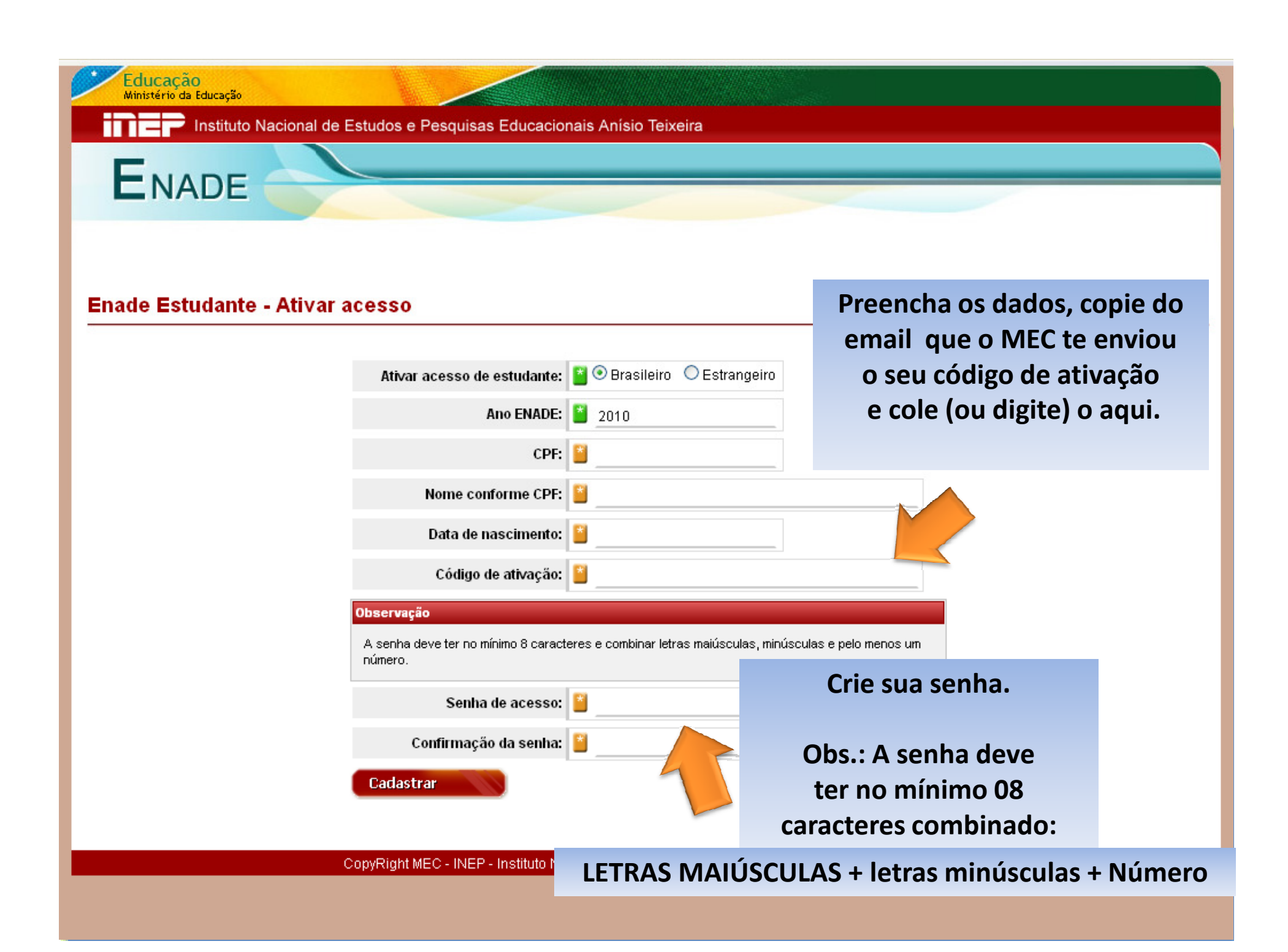

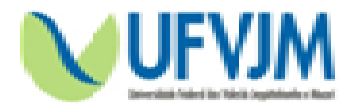

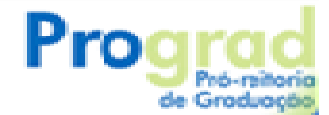

### Volte a página inicial:

# www.enade.inep.gov.br/enadeIes

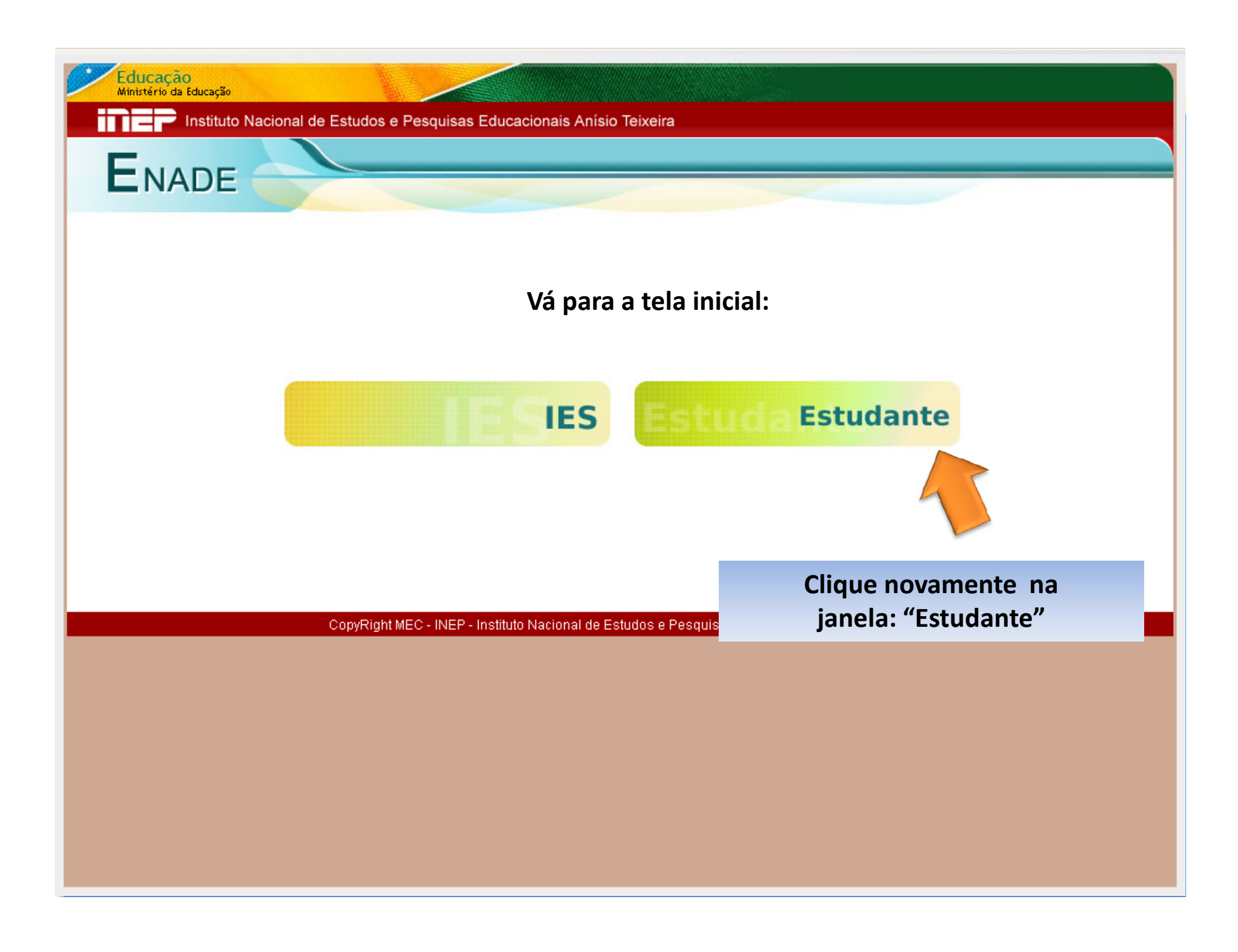

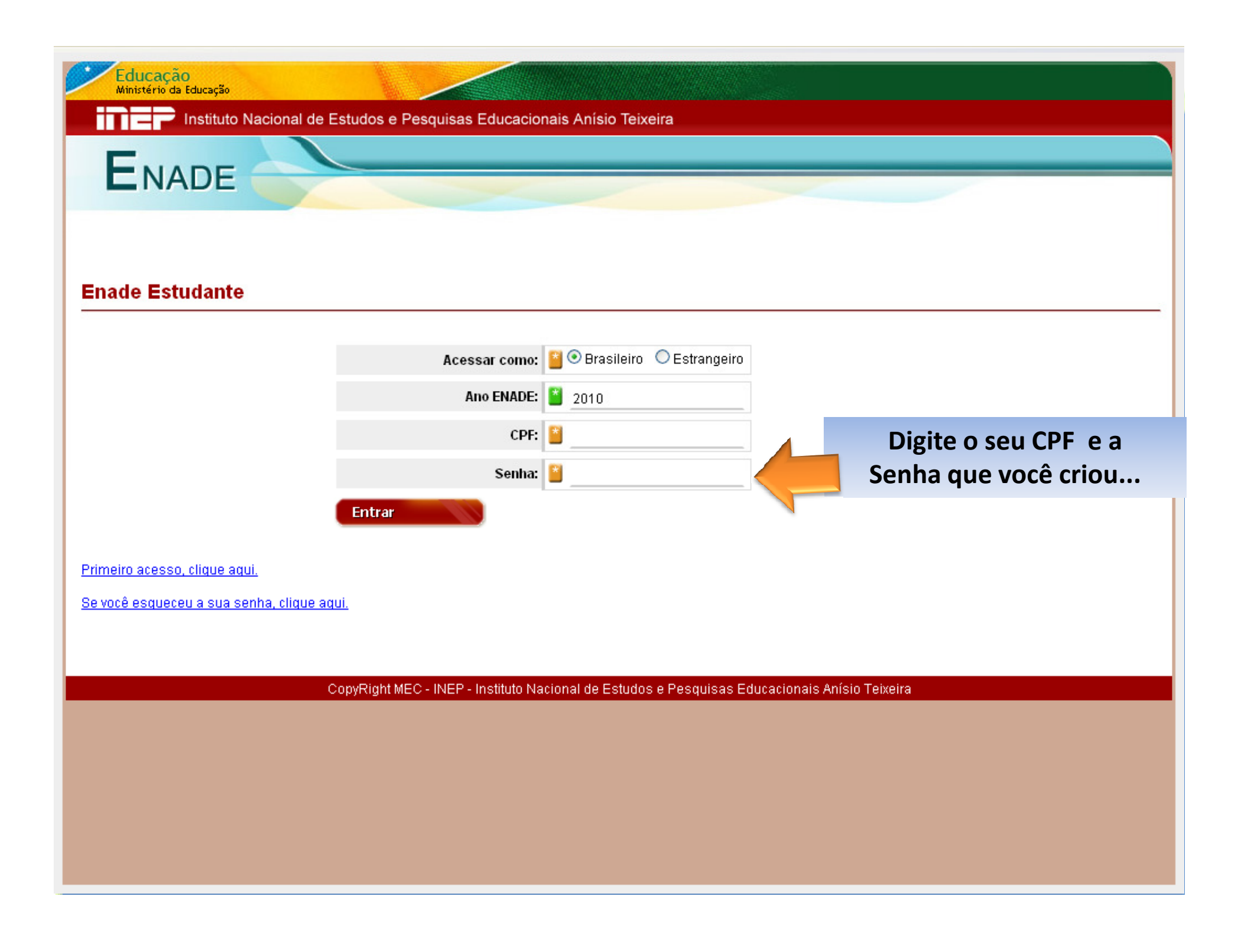

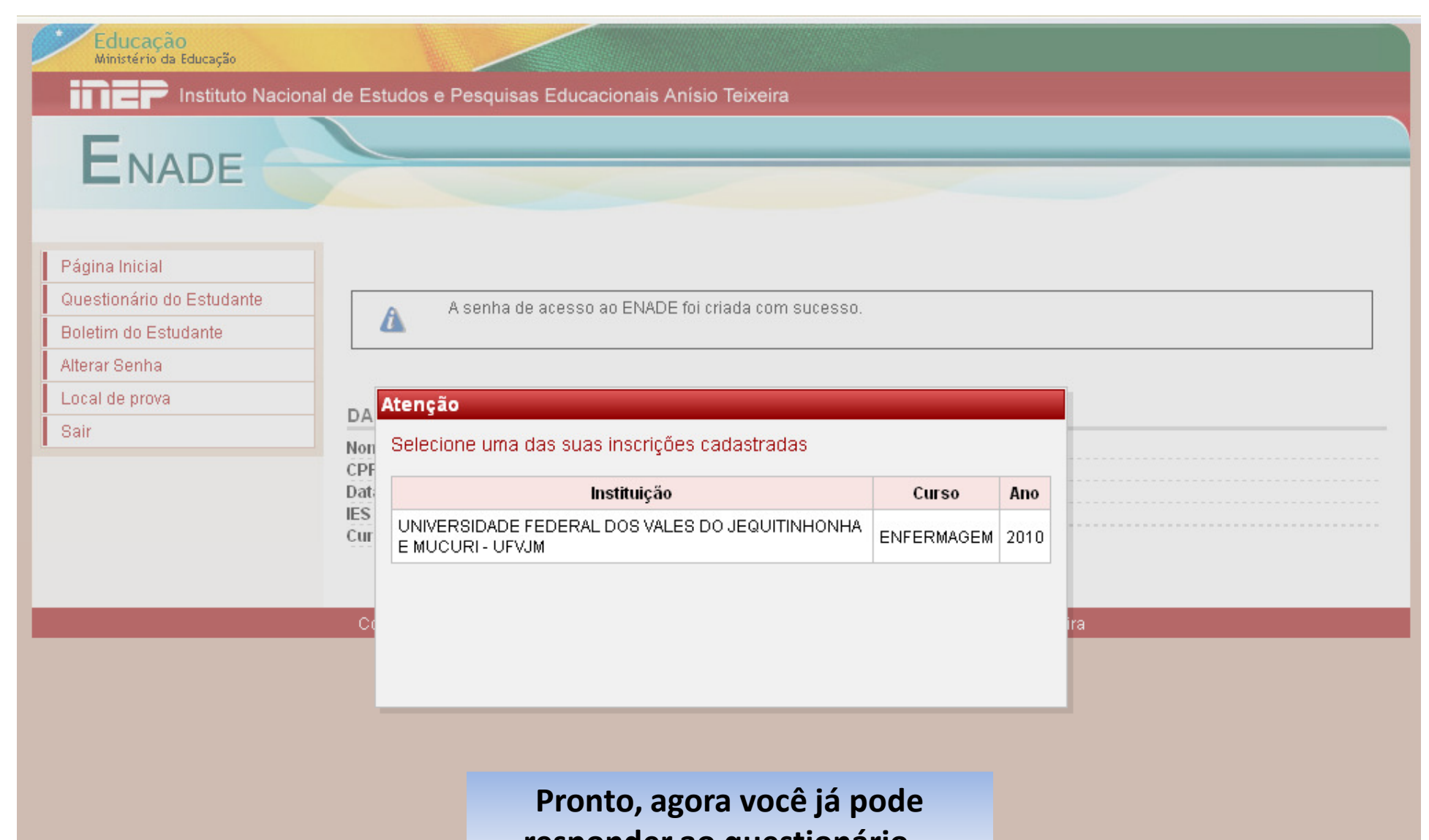

responder ao questionário...

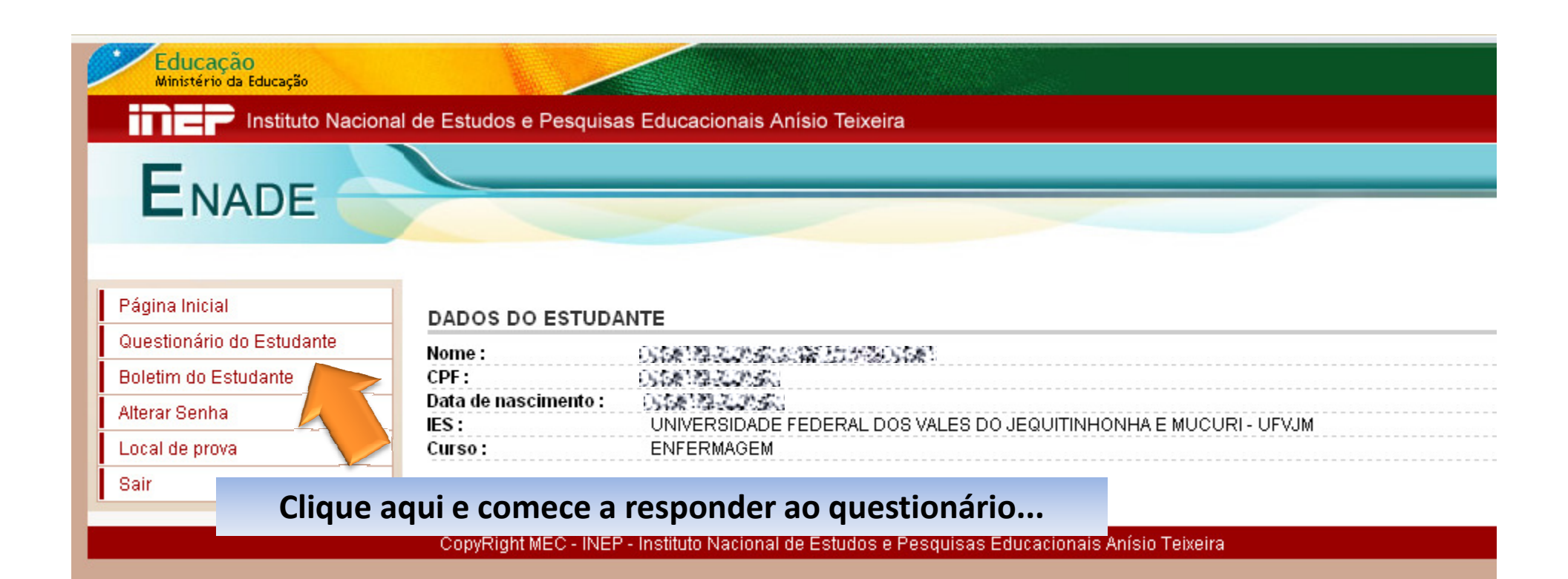

#### Instituto Nacional de Estudos e Pesquisas Educacionais Anísio Teixeira

### ENADE

Ministério da Educação

#### Atenção

Página Inicial

Questionário do Estuda

Boletim do Estudante

Alterar Senha

Local de prova

Sair

Prezado(a) Estudante,

Este questionário integra o Exame Nacional de Desempenho dos Estudantes 2010 (ENADE) e tem como principais objetivos traçar o perfil socioeconômico dos estudantes dos cursos de graduação do País e conhecer a opinião dos estudantes sobre o seu curso, no que se refere ao ambiente acadêmico em que realizam a formação.

Sua participação é muito importante, pois as informações deste questionário contribuirão para a avaliação do seu curso pelo Ministério da Educação, concorrendo ainda para promover a melhoria das condições de ensino e dos procedimentos didático-pedagógicos de sua IES.

Responda de forma individual, conscienciosa e independente. Busque a resposta que melhor atenda às suas características pessoais e às condições de ensino e procedimentos vivenciados por você. A veracidade de sua resposta é fundamental.

Importante lembrar que os dados serão tratados de modo a garantir absoluto sigilo em relação às informações individuais prestadas.

Para responder o questionário do estudante, clique na alternativa desejada de cada questão. O sistema gravará a resposta no banco de dados do Enade ao clicar em um dos botões "Próximo" e "Anterior". Clique sobre o botão "Finalizar", ao final do questionário, para encerrar o procedimento de respostas ao questionário do estudante.

> Gratos por sua valiosa contribuição. INEP/MEC

OK

D - Amareio(a) (de origem oriental).

🔘 E - Indígena ou de origem indígena.

#### Educação Ministério da Educação

Instituto Nacional de Estudos e Pesquisas Educacionais Anísio Teixeira

## ENADE

#### Página Inicial

Questionário do Estudante

Boletim do Estudante

Alterar Senha

Local de prova

Sair

| NTE                                                              |
|------------------------------------------------------------------|
| 的情報構成的状態。在自然的情報                                                  |
| OSTALIZATEZ                                                      |
|                                                                  |
| UNIVERSIDADE FEDERAL DOS VALES DO JEQUITINHONHA E MUCURI - UFVJM |
| ENFERMAGEM                                                       |
|                                                                  |

| Q Atenção                                                                                       |                      |
|-------------------------------------------------------------------------------------------------|----------------------|
| Questionário respondido com sucesso.                                                            |                      |
|                                                                                                 |                      |
| (45) OK                                                                                         |                      |
| ○ В - Sim, regularmente, com programação 🚧 🖓 Sificada.                                          |                      |
| O - Sim, eventualmente, com programação diversitivado                                           |                      |
| O D - Sim, eventualmente, com pr Após responder todo o ques                                     | stionário, aparecerá |
| C E - Não oferece atividades com esta mensagem de co                                            | onfirmação           |
|                                                                                                 | •                    |
| (46) Você participou de programas de iniciação científica? Como foi a contribuição para a sua f | ormação?             |
| 💿 A - Sim, participei e teve grande contribuição.                                               |                      |
| 🔘 В - Sim, participei e teve pouca contribuição.                                                |                      |
| 🔘 C - Sim, participei e não percebi nenhuma contribuição.                                       |                      |
| 🔘 D - Não participei, mas a instituição oferece.                                                |                      |
| ○ E - A instituição não oferece esse tipo de programa.                                          |                      |

(47) Você participou de programas de monitoria? Como foi a contribuição para a sua formação?

🔿 A - Rim narticinai a tava granda contribuição

~

| Educação<br>Ministério da Educação |                                                           |
|------------------------------------|-----------------------------------------------------------|
| Instituto Nac                      | ional de Estudos e Pesquisas Educacionais Anísio Teixeira |
| ENADE                              |                                                           |

| DOD  | un nu  | l nu | <u>ен</u> | οĿ  |
|------|--------|------|-----------|-----|
| E au | IIIa I |      | ы         | aı. |
|      |        |      | × .       |     |

DADOS DO ESTUDANTE

IES :

Curso:

| Questionário do Estudante |
|---------------------------|
| Boletim do Estudante      |
| Alterar Senha             |

| DADOS DO ESTODANTE   |                     |  |  |
|----------------------|---------------------|--|--|
| Nome :               | 的時間要認識的影響力が認知時間     |  |  |
| CPF:                 | 的编辑是这些编             |  |  |
| Data de nascimento : | 0.6587.28.20.20.563 |  |  |

Local de prova

Sair

CopyRight MEC - INEP - Instituto Nacional de Estudos e Pesquisas Educacionais Anísio Teixeira

UNIVERSIDADE FEDERAL DOS VALES DO JEQUITINHONHA E MUCURI - UFVJM

Neste local é possível consultar o local onde você vai realizar a prova do ENADE 2010

ENFERMAGEM

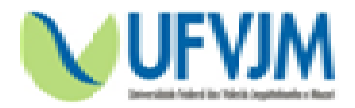

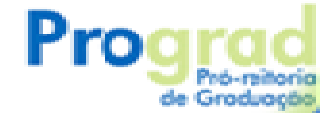

### Informações:

Divisão de Assuntos Acadêmicos - DAA Telefone: (38) 3532-6059 E-mail: <u>daa@ufvjm.edu.br</u>